## Pasos para entrar al curso:

## 1. Crear una cuenta en el CVSP y/o iniciar sesión (<u>si ya tiene cuenta creada, puede</u> <u>ir directo a iniciar sesión y leer paso 2).</u>

- Ingresar a la página virtual del Campus Virtual de Salud Pública (CVSP) mediante el siguiente enlace: <u>https://campus.paho.org/</u>
- En la parte superior oprimir en "CREAR CUENTA"
- Completar la información requerida y hacer clic en la casilla "Crear nueva cuenta"
- En el correo electrónico que colocó, recibirá un mensaje de confirmación. Hacer clic en el enlace que está dentro para activar su cuenta (algunos mensajes pueden entrar en "Correo No Deseado" o "SPAM" por lo que sugerimos revisarlo)
- Iniciar sesión en <u>https://campus.paho.org/es/curso/etica-salud-publica</u>

Más sobre la creación de la cuenta: https://www.paho.org/es/documentos/como-crear-cuenta-cvsp

## 2. Matricularse en el curso

- Abrir <u>https://campus.paho.org/es/curso/etica-salud-publica</u>
- Hacer clic en Entrar al curso al final de la página para matricularse.

## 3. Regresar al curso

- Si su sesión se cerró, debe volver a iniciarla para seguir con el curso.
- Ir a la página web del curso <u>https://campus.paho.org/es/curso/etica-salud-publica</u>
- Hacer clic en Iniciar Sesión
- Volver a https://campus.paho.org/es/curso/etica-salud-publica
- Entrar al curso al final de la página

Para cualquier duda técnica, favor ir a Mesa de Ayuda <u>https://campus.paho.org/es/contact</u>